| USC School Medicine Microsoft 3      | 365 Email iPhone Setup Instructions                                                                                                    |
|--------------------------------------|----------------------------------------------------------------------------------------------------|
| If you have an Android device and ne | ed assistance, please contact us at 803-545-5100.                                                                                                    |
| Step 1<br>Click on "Settings"        | 6:50     Columbia 1   5-40   Feeze watch   5-30   6:50   8:30   5:30   6:50   7:30   6:40   7:30   6:50   7:30   6:50   7:30   6:50   7:30   6:50   7:30   6:50   7:30   6:50   7:30   6:50   7:30   6:50   7:30   6:50   7:30   6:50   7:30   6:50   7:30   7:30   7:30   7:30   7:30   7:30   7:30   7:30   7:30   7:30   7:30   7:30   7:30   7:30   7:30   7:30   7:30   7:30   7:30   7:30   7:30   7:30   7:30   7:30   7:30   7:30   7:30   7:30   7:30   7:30   7:30   7:30   7:30   7:30   7:30   7:30   7:30   7:30   7:30   7:30   7:30   7:30   7:30   7:30   7:30   7:30   7:30   7:30 < |
| Step 2<br>Click on "Mail"            | 9:22 settings   Battery   Privacy & Security   App Store   Wallet & Apple Pay   Vallet & Apple Pay   Passwords   Passwords   Contacts   Contacts   Contacts   Contacts   Passwords   Passwords   Passwords   Passwords   Passwords   Passwords   Passwords   Passwords   Passwords   Passwords   Passwords   Passwords   Passwords   Passwords                                                                                                    |

| Step 3                                        | 9:22                                                                                                    | al 🗢 🔳                                                                                                    |
|-----------------------------------------------|----------------------------------------------------------------------------------------------------|----------------------------------------------------------------------------------------------------|
| Click on " <b>Accounts</b> "                  | Settings                                                                                                    | Mail                                                                                                    |
|                                               | ALLOW MAIL TO ACCE                                                                                                    |                                                                                                    |
|                                               | Siri & Search                                                                                                    | n >                                                                                                    |
|                                               | resolutifications                                                                                                    | s ,                                                                                                    |
|                                               | adges                                                                                                    |                                                                                                    |
|                                               |                                                                                                    |                                                                                                    |
|                                               | Accounts                                                                                                    | 3 >                                                                                                    |
|                                               |                                                                                                    |                                                                                                    |
|                                               | MESSAGE LIST                                                                                                    |                                                                                                    |
|                                               | Preview                                                                                                    | 2 Lines >                                                                                                    |
|                                               | Show To/Cc Label                                                                                                    | s 🚺                                                                                                    |
|                                               | Swipe Options                                                                                                    | >                                                                                                    |
|                                               | MESSAGES                                                                                                    |                                                                                                    |
|                                               | Ask Before Deletin                                                                                                    | ng                                                                                                    |
|                                               | Privacy Protection                                                                                                    | 1 >                                                                                                    |
|                                               | Follow Up Sugges                                                                                                    | tions                                                                                                    |
|                                               | THREADING                                                                                                    |                                                                                                    |
|                                               | Organize by Threa                                                                                                    | ad O                                                                                                    |
|                                               |                                                                                                    |                                                                                                    |
| Sten 4                                        | 9:23                                                                                                    | al 🗢 🔳                                                                                                    |
| Step 4                                        | 9:23<br>🔇 Mail 🛛 A                                                                                                    | یں، ج                                                                                                    |
| Step 4<br>Click "Add Account"                 | 9:23<br>< Mail A                                                                                                    | , 네 후 🔳<br>.ccounts                                                                                                    |
| Step 4<br>Click "Add Account"                 | 9:23                                                                                                    | ,ıti ≑ ■<br>.ccounts                                                                                                    |
| Step 4<br>Click "Add Account"                 | 9:23<br>Mail A<br>ACCENTIS<br>iCloure, Contacts,                                                                                                    | , all ♥ ■<br>ccounts<br>, Calendars and 10 more >                                                                                                    |
| <b>Step 4</b><br>Click " <b>Add Account</b> " | 9:23<br>Mail A<br>ACCENTES<br>iClo<br>iCloure e, Contacts,<br>Generations                                                                                                    | Il ♥ ■      ccounts  , Calendars and 10 more >      >                                                                                                    |
| <b>Step 4</b><br>Click " <b>Add Account</b> " | 9:23<br>Mail A<br>Accesses<br>icloses<br>icloses<br>Gent<br>Mai<br>Add Account                                                                                                    | Lalendars and 10 more ><br>>                                                                                                    |
| <b>Step 4</b><br>Click " <b>Add Account</b> " | 9:23<br>Mail A<br>ACCENTRS<br>ICIO<br>ICIO<br>ICIO<br>ICIO<br>ICIO<br>ACCENTRS<br>ICIO<br>ICIO<br>ICIO<br>ACCENTRS<br>ICIO<br>ICIO<br>ACCENTRS<br>ICIO<br>ACCENTRS<br>ICIO<br>ICIO<br>ACCENTRS<br>ICIO<br>ICIO<br>ACCENTRS<br>ICIO<br>ICIO<br>ACCENTRS<br>ICIO<br>ICIO<br>ACCENTRS<br>ICIO<br>ICIO<br>ACCENTRS<br>ICIO<br>ICIO<br>ACCENTRS<br>ICIO<br>ICIO<br>ICIO<br>ACCENTRS<br>ICIO<br>ICIO                                                     | Left ♥ ■<br>.ccounts<br>, Calendars and 10 more ><br>                                                                                                    |
| Step 4<br>Click "Add Account"                 | 9:23<br>Mail A<br>ACCENTS<br>ICIO<br>ICIO                                                                                                    | CCOUNTS CCOUNTS Calendars and 10 more Calendars and 10 more Cale                                                                                                    |
| <b>Step 4</b><br>Click " <b>Add Account</b> " | 9:23<br>Mail A<br>ACCOUNS<br>iCloser<br>Add Account<br>Fetch New Data                                                                                                    | LCCOUNTS  CCAlendars and 10 more  Colendars and 10 more  Colendars  Push >  Colendary  Push >  Colendary  Colendary  Colenda        |
| Step 4<br>Click "Add Account"                 | 9:23<br>Mail A<br>ACCENTRS<br>ICloser w, Contacts<br>Gray<br>Add Account<br>Fetch New Data                                                                                                    | Calendars and 10 more ><br>Calendars and 10 more ><br>Push >                                                                                                    |
| Step 4<br>Click "Add Account"                 | 9:23<br>Mail A<br>ACCOUNTS<br>ICION OF, Contacts<br>Gray<br>Add Account<br>Fetch New Data                                                                                                    | Learning of the second second |
| Step 4<br>Click "Add Account"                 | 9:23<br>Mail A<br>ACCOUNTS<br>iCloures, Contacts,<br>Gas<br>Add Account<br>Fetch New Data                                                                                                    | Calendars and 10 more<br>Calendars and 10 more<br>Calendars and 10 more<br>Push >                                                                                                    |
| Step 4<br>Click "Add Account"                 | 9:23<br>Mail A<br>ACCOUNTS<br>ICIO<br>ICIO | Calendars and 10 more ><br>Calendars and 10 more ><br>Push >                                                                                                    |
| Step 4<br>Click "Add Account"                 | 9:23<br>Mail A<br>Accounts<br>iCloure, Contacts<br>Gray<br>Add Account<br>Fetch New Data                                                                                                    | Counts                                                                                                    |
| Step 4<br>Click "Add Account"                 | 9:23<br>Mail A<br>Accounts<br>iCloure, Contacts<br>Gas<br>Add Account<br>Fetch New Data                                                                                                    | Counts                                                                                                    |
| Step 4<br>Click "Add Account"                 | 9:23<br>Mail A<br>Accounts<br>ICloure, Contacts<br>Gas<br>Add Account<br>Fetch New Data                                                                                                    | Calendars and 10 more                                                                                                    |
| Step 4<br>Click "Add Account"                 | 9:23  ACCENTICS  ICIO ICIO ICIO ICIO ICIO ICIO ICIO                                                                                                    | L ■ ■                                                                                                    |
| Step 4<br>Click "Add Account"                 | 9:23 ACCENTES ICION UN, CONTACTS GOD Add Account Fetch New Data                                                                                                    | LCCOUNTS                                                                                                    |

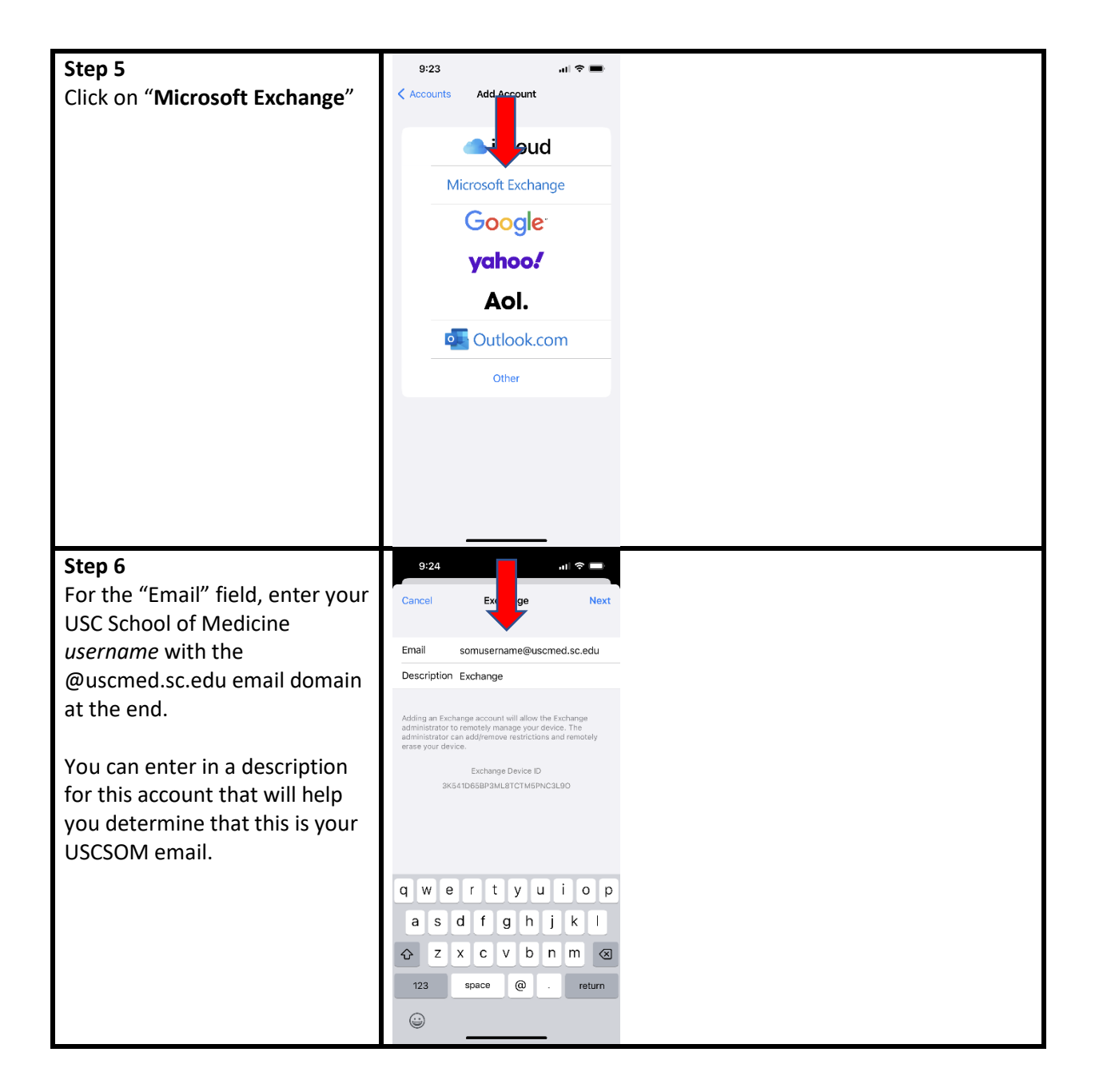

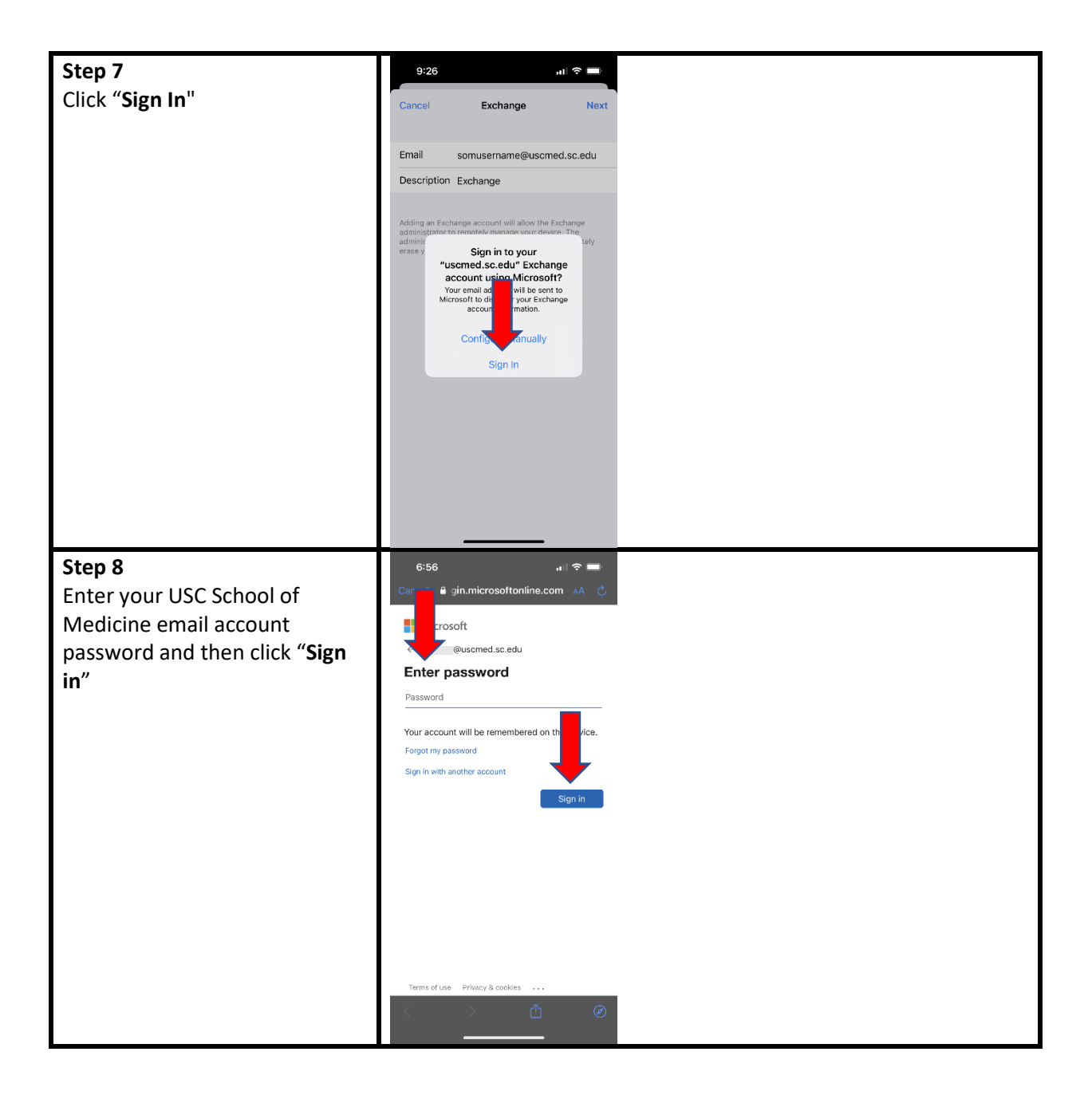

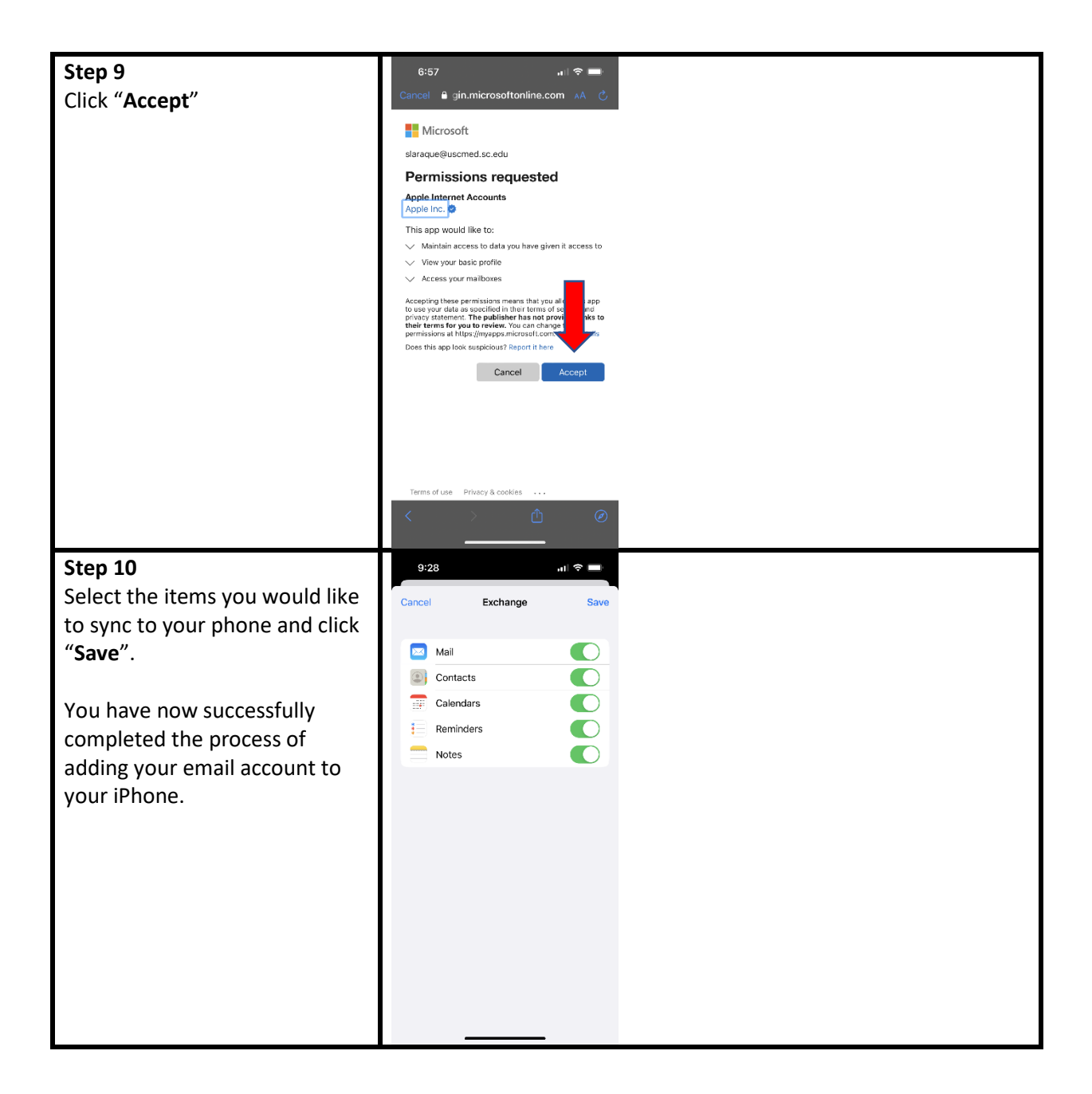